## 登錄匯款金融帳號步驟

## 1、元智首頁→portal→個人檔案→基本資料

| 應用系統 🔍 |           |   |  |  |  |  |  |  |
|--------|-----------|---|--|--|--|--|--|--|
| 個      | 人檔案       | E |  |  |  |  |  |  |
|        | 基本資料      |   |  |  |  |  |  |  |
|        | 修改密碼      |   |  |  |  |  |  |  |
|        | 在學證明      |   |  |  |  |  |  |  |
|        | Nick Name |   |  |  |  |  |  |  |

## 2、點選→帶我去修改銀行帳號

| 有*的欄位為可                                                    | 修改,修改完署 | 畢請按'確定'.   |         |                  |            |             |     |  |  |
|------------------------------------------------------------|---------|------------|---------|------------------|------------|-------------|-----|--|--|
|                                                            | 學生姓名    |            | 學號      |                  | 身份證字號      |             |     |  |  |
|                                                            | *英文姓名   |            | 入學類別    |                  | 科系班別       | (一般生不分組)    |     |  |  |
|                                                            | 部別      | 碩士 班       | 性別      | 女 婚姻             | 出生年月日      |             |     |  |  |
| *個人手機                                                      |         | 學校email信箱: | @mail.y | <u>zu.edu.tw</u> | (學校相關公告及通知 | ,以學校email信箱 | 為主) |  |  |
| *其他常用email信箱(若有多組請用;隔開)                                    |         |            |         |                  |            |             |     |  |  |
| 請填寫您目前的居住狀況                                                |         |            |         |                  |            |             |     |  |  |
| ○ 學校宿舍 ○ 戶籍地址 ○ 校外租屋                                       |         |            |         |                  |            |             |     |  |  |
| *居住地址   請選擇縣市 🗸 🔍 🖌                                        |         |            |         |                  |            |             |     |  |  |
| :(說明:學期成績及重要資料將寄送至郵寄地址,若無郵寄地址則寄至戶籍地址。欲修改地址請至教務處櫃檯填寫地址變更表。) |         |            |         |                  |            |             |     |  |  |
| 戶籍地址 戶籍電話                                                  |         |            |         |                  |            |             |     |  |  |
| 郢奇地址                                                       |         |            |         |                  |            |             |     |  |  |
| 最高學歷                                                       |         |            |         |                  |            |             |     |  |  |
| 同學們,修改銀行帳號的功能已移到工讀系統,欲修改請按右邊按鈕. <mark>帶我去修改銀行帳號</mark>     |         |            |         |                  |            |             |     |  |  |
| *緊急聯絡人(欲修改緊急聯絡人資料者請至家庭概況修改)                                |         |            |         |                  |            |             |     |  |  |

## 3、點選銀行代碼、輸入銀行帳號(限學生本人) →確認資料→存檔

| 銀行帳號 ● 勞保提撥率 ● ●                                      |  |  |  |  |  |  |  |
|-------------------------------------------------------|--|--|--|--|--|--|--|
|                                                       |  |  |  |  |  |  |  |
| 銀行帳號                                                  |  |  |  |  |  |  |  |
| 學校會依據您所登錄之銀行帳號,匯入相關款項,如:工讀金、獎助學金、退費等等。<br>(一律免扣匯款手續費) |  |  |  |  |  |  |  |
| 戶 名:                                                  |  |  |  |  |  |  |  |
| 銀行代碼: ○805(遠東銀行)                                      |  |  |  |  |  |  |  |
| ○ 7000021(郵局)                                         |  |  |  |  |  |  |  |
| ○ 其他銀行代碼(請選擇銀行代碼)↓ 004 - 台灣銀行 ~                       |  |  |  |  |  |  |  |
| 遠東銀行(805)帳號為14碼                                       |  |  |  |  |  |  |  |
| 郵局(7000021)帳號為14碼                                     |  |  |  |  |  |  |  |
| 其他銀行代碼的銀行帳號位數不限14碼但最長也長不超過14碼                         |  |  |  |  |  |  |  |
| 銀行帳號: (僅限填本人銀行帳號,否則無法匯入)                              |  |  |  |  |  |  |  |
| 存檔 删除銀行帳號資料                                           |  |  |  |  |  |  |  |

※金融帳號登錄如有問題,請洽財管組 03-4638800#2274